## 学習支援サービス ラインズ **eライブラリ**

# 学校管理職機能使い方ガイド

### お問い合わせはラインズヘルプデスクまで

0120-49-7130 先生用フリーコール (平日 9:00-17:00 携帯電話可)

03-6861-6006

先生用FAX

先生・保護者用メール el-help@education.jp

先生サポートサイト

https://support.education.ne.jp/ela/ela2020.html

※保護者様からのお電話での問い合わせは受付しておりません。

※先生サポートサイトはパソコン用サイトです。

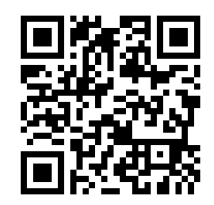

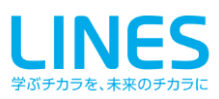

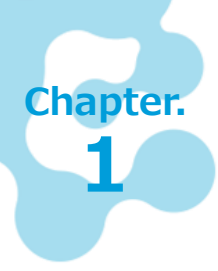

## ラインズeライブラリアドバンスとは

「ラインズeライブラリアドバンス」は、小学校1年生から中学校3年生までの5教科+ 中学校実技教科の教材を収録したオンラインの学習支援サービスです。教材は毎年更新さ れ、最新の状態でご利用いただけます。

### 1.1 ラインズ e ライブラリアドバンスでできること

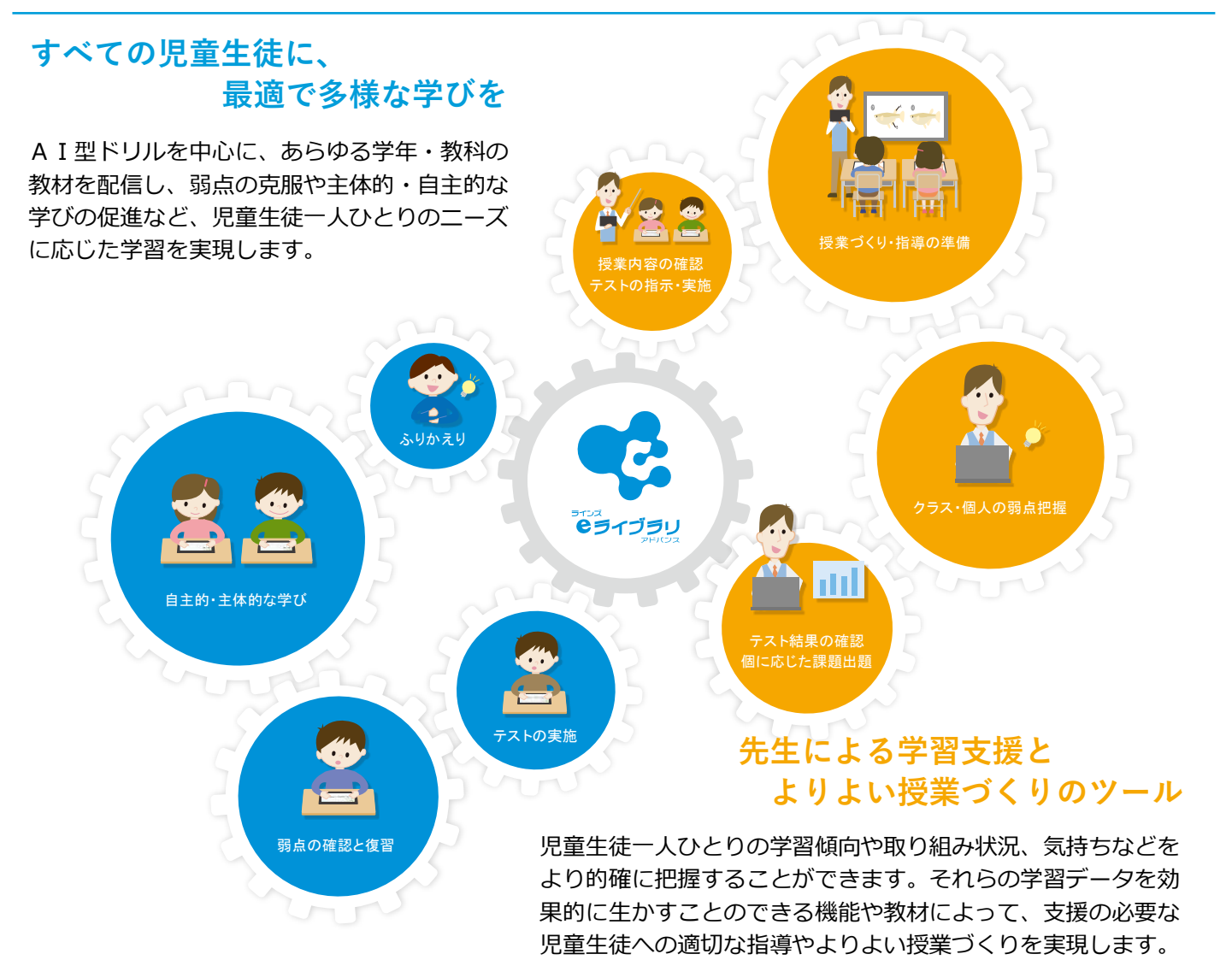

### 1.2 利用場面

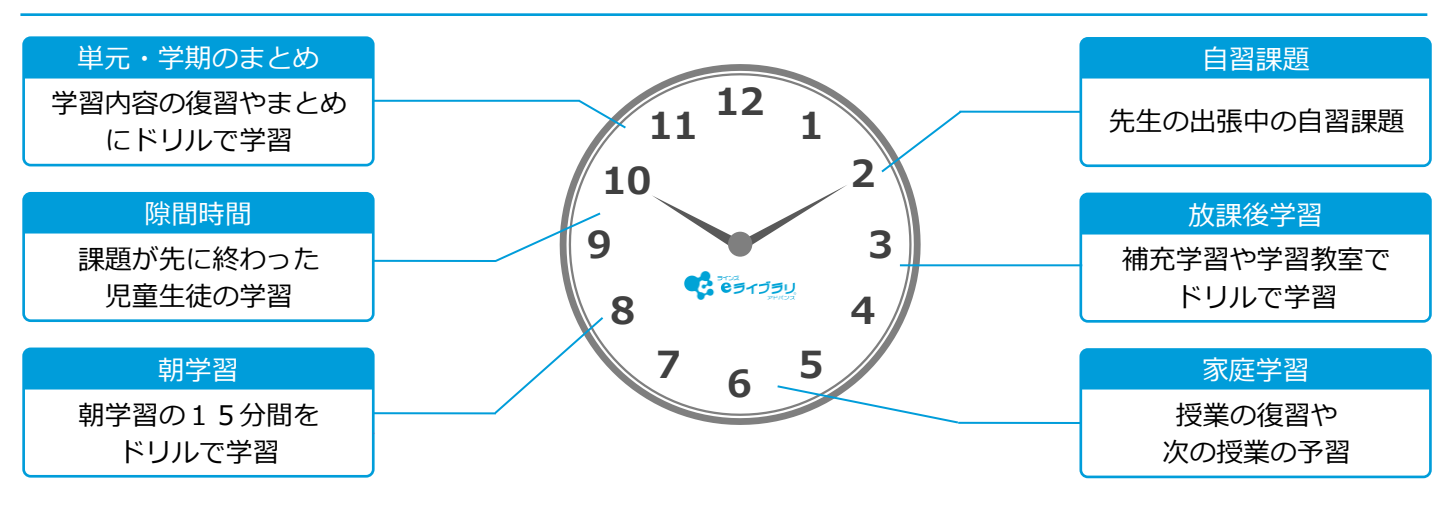

### 1.3 学校管理職機能とは

#### 学校でどのような使い方をしているのかなど、 活用状況をグラフで表示します

学校の先生がどのような使い方をしているのか、児童生徒が積極的 に取り組んでいるのか、先生と児童生徒間のコミュニケーションは 活発かなど、全校内、学年、クラス毎に確認できます。

| <b>e e e</b> | <b>ライブラリ</b><br>ットパンコ                                                                 | !   |             |      |                         |           |             |               |                  |             | E こうアカウント設定 ログアウト |  |
|--------------|---------------------------------------------------------------------------------------|-----|-------------|------|-------------------------|-----------|-------------|---------------|------------------|-------------|-------------------|--|
| 利用状沉         | 2023年度                                                                                | )   |             |      |                         |           |             |               |                  |             | 表示年度変更            |  |
| ライン          | ラインズ学園研修用小中一覧校 『ジェイン記録』 合計:145回 一人あたり:0.2回 CSV出力 分析 0<br>※表示されているテータは、毎日年前時に訪問した中のです。 |     |             |      |                         |           |             |               |                  |             |                   |  |
|              |                                                                                       | 実施数 | 学習指示<br>教材数 | 実掘率  | 確認テ                     | スト<br>平均点 | ドリル<br>回数   | 学習<br>平均点     | 解説教材 □<br>確認問題 □ | ミュニケ<br>ション | ログイン<br>回数        |  |
|              | 小学1年                                                                                  | 1   | 65          | 1.6% | 0:0                     | 0:5       | <b>7</b> 88 | 74.3a         | 9                | 0.00        | 18 分析 •           |  |
|              | 小学2年                                                                                  | 0   | 0           | 0%   | 0=                      | 0,52      | 0.0         | 0.53          | 0                | 0.0         | 1≋ 分析 Ο           |  |
|              | 小学3年                                                                                  | 0   | 0           | 0%   | 0                       | 0,53      | 0.0         | 0.53          | 0                | 0.0         | 0≋ (分析 ●          |  |
|              | 小学4年                                                                                  | 0   | 0           | 0%   | 0.00                    | 0,52      | 0.81        | 0             | 0                | 0.0         | 1∞ (分析 ●          |  |
|              | 小学5年                                                                                  | 44  | 245         | 18%  | 2810                    | 68.2±     | 74ss        | <b>79.3</b> a | 29               | 12:::       | 81 册 分析 •         |  |
|              | 小学6年                                                                                  | 0   | 5           | 0%   | 18                      | 0,53      | <b>7</b> 88 | 97.2a         | 2                | 18          | 33※ 分析 •          |  |
|              | 中学1年                                                                                  | 0   | 0           | 0%   | 0=                      | 0,52      | <b>5</b> m  | 84.5          | 7                | 0.0         | 16日 分析 •          |  |
|              | 中学2年                                                                                  | 3   | 63          | 4.8% | 211                     | 23.5      | 3           | 52.7±         | 0                | 0.0         | 8亩 分析 •           |  |
|              | 中学3年                                                                                  | 0   | 0           | 0%   | <b>O</b> <sub>int</sub> | 0,52      | 0.11        | 0,53          | 0                | 0.0         | 4回 分析 •           |  |
|              |                                                                                       |     |             |      |                         |           |             |               |                  |             |                   |  |

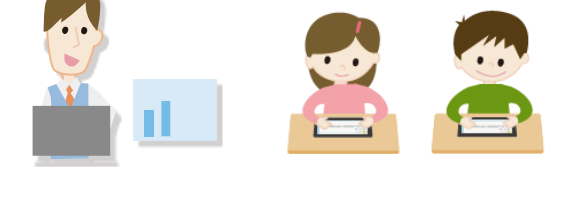

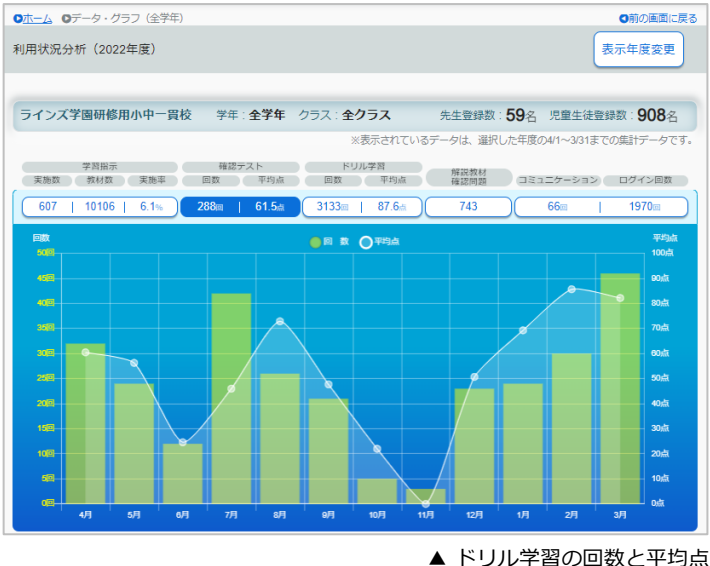

### 1.4 データ提供の設定方法

 学校管理職機能と教育委員会機能への利用状況のデータ提供は、各校の【学校管理者画面】より設定を おこないます。

※教育委員会機能では、学校管理職機能と同様の画面を教育委員会にて確認することができます

▲ 学年一覧

- ① 【学校管理者画面】にログインします
- ② 【学校情報・ログイン方式】を選びます
- ③ 【利用状況提供の設定】を選びます
- ④ 【提供する】または【提供しない】の
  どちらかを選択し、【変更】を選びます

※ 出荷時は【提供する】になっています
 ※ 【提供しない】場合、教育委員会機能
 と学校管理職機能が利用できません
 ※教育委員会機能は、自治体内の各校の
 利用状況を確認できる機能です

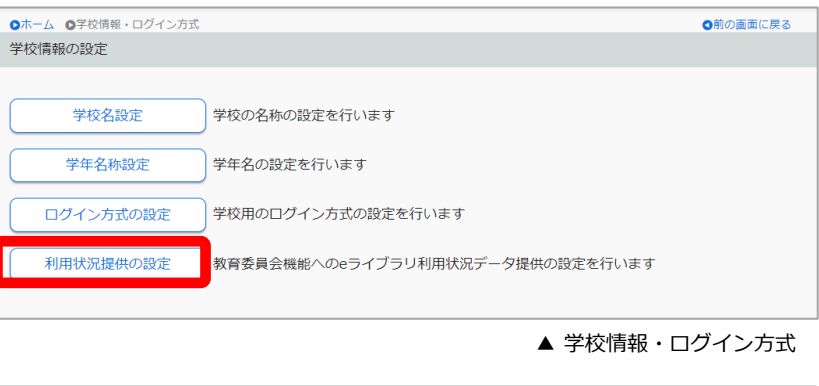

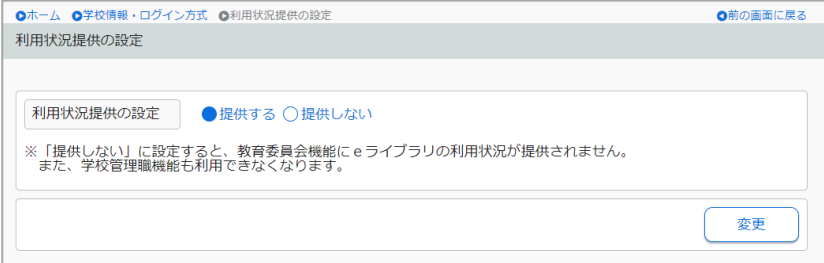

▲ 利用状況提供の設定

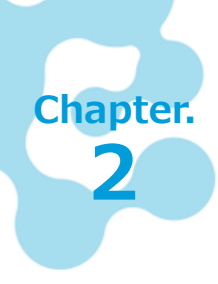

## 学校管理職機能を起動する

「ラインズeライブラリアドバンス学校管理職アカウント一覧表」を用意します。ブラウ ザから学校管理職機能の画面を開きます。

#### ログイン画面を開く

#### ■ 起動方法

以下のURLに接続します。

### https://ela.education.ne.jp/principals

### 学校コードとパスワードでログインする

#### ■ ログイン方法 פפרזפט 「学校管理職アカウントー覧表」に記載されている、 学校コードとパスワードを入力し、ログインします。 学校管理職用ログイン ※学校コード・パスワードのお取り扱いには十分ご注意ください。 学校コード 曲 パスワード A ※120分以上操作がないときは、タイムアウトになりますので、 再度ログインをお試しください。 ログイン 君 お知らせ お問い合わせ。 学校管理職機能 トップ画面 ▲ 学校管理職機能 ログイン画面 ログインすると、「学校管理職機能」の画面が表示されます 【アカウント設定】 パスワードを変更できます (半角英数字8~24文字) 1= ŝ C Eライブラリ 7カウント設定 ログアウト 利用状況(2023年度) 表示年度変更 ラインズ学園研修用小中一貫校 □グイン回数 合計: 145回 一人あたり: 0.2回 CSV出力 分析 ◘ ※表示されているデータは、毎日午前3時に取得したものです。 学習指示 確認テスト ドリル学習 字習 解説教材 コミュニケ ログイン 平均点 確認問題 -ション 回数 実施数 (教材数) 実施率 回数 平均点 回数 小学1年 65 0 **0**5 **74.3** 9 1∞ (分析 )) > 1.6% **7**回 00 小学2年 0 0 0% 00 0a 00 **0**45 0 00 1回 分析 ♥ 0 0□ (分析 )) 小学3年 0 0 0% 0.0 0 00 0 0.0 1∞ (分析 ○) 小学4年 0 0% 00 **0**45 0 **0**45 0 00 0 小学5年 245 68.2<sub>d</sub>t **74**回 **79.3**± 29 12回 81回 (分析 ) 44 18% 28 小学6年 0 5 0% 10 0.... 7回 97.2<sup>a</sup> 2 **1**回 33回 (分析 ) 中学1年 0 0 0% **0**回 **0**,5 **5**回 84± 7 **0**回 16回 (分析 ) > 8. 分析 • 中学2年 3 63 4.8% 20 23.5 at 3回 52.7± 0 00 > 中学3年 0 0 0% 00 **0**.5 00 **0**45 0 4. 分析 • 00 ▲ 学校管理職機能 トップ画面

### 利用状況を確認する

学校管理職機能では、全校、学年、クラスで利用している状況を、グラフやCSVファイル に出力したデータで確認します。

表示されているデータは、毎日午前3時に取得します。

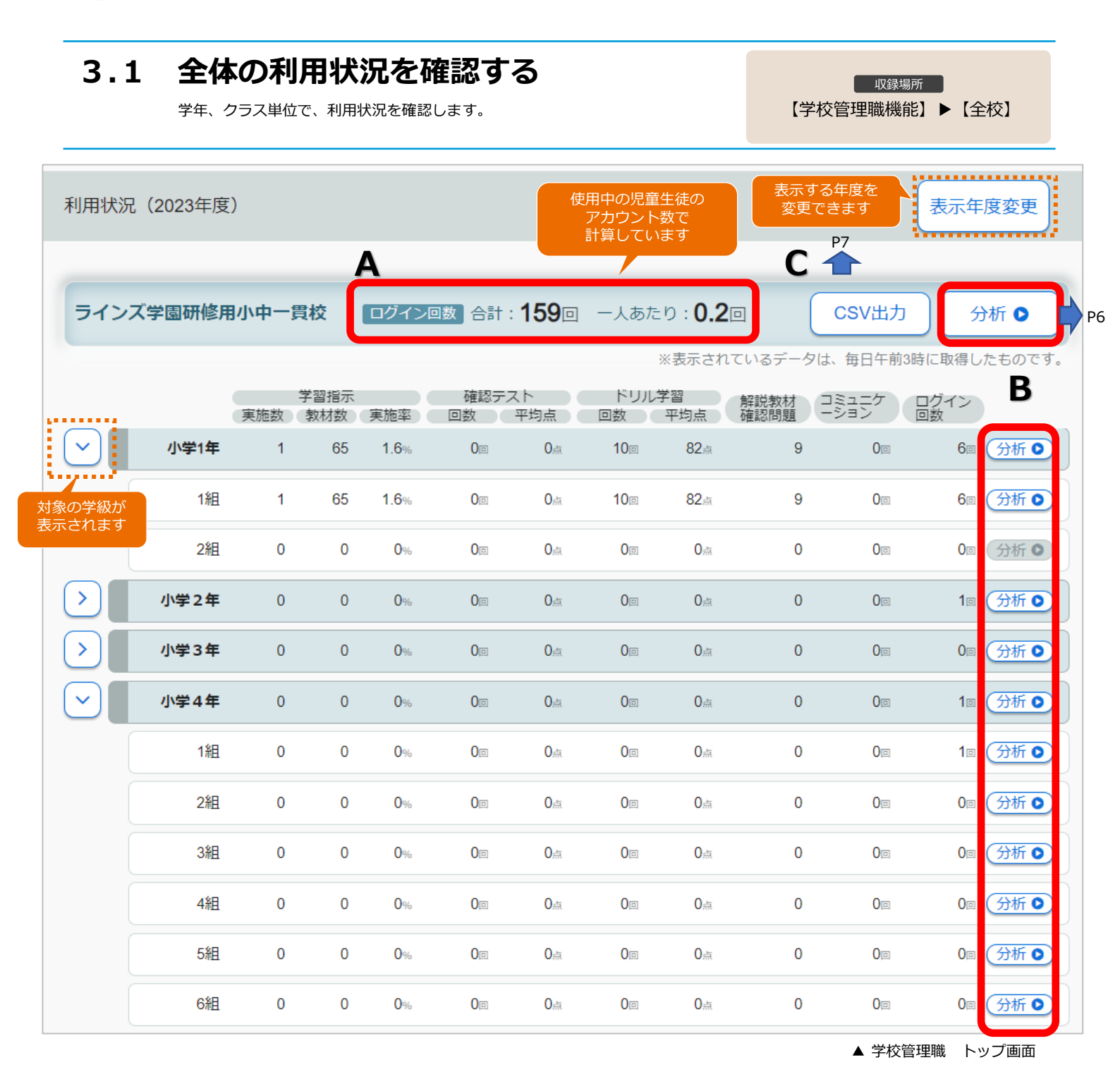

#### ■ 学校画面

Chapter.

2

A)学校全体のログイン回数(合計・一人あたり)

- B) 【分析】を選択し、各グラフを表示
- C)【CSV出力】でデータを出力

### 3.2 分析画面から利用状況を確認する

各一覧の画面から【分析】を選択します。各月の学習指示、確認テスト、ドリ ル学習、解説教材・確認問題、コミュニケーションの利用状況、ログイン回数 をグラフで表示します。 収録場所

【学校管理職機能】▶【分析】

#### ◎ホーム ◎データ・グラフ (学年) ◎前の画面に戻る 利用状況分析(2022年度) 表示年度変更 ラインズ学園研修用小中一貫校 学年:小学5年 クラス:全クラス 児童生徒登録数:181名 ※表示されているデータは、選択した年度の4/1~3/31までの集計データです 学習指示 確認テスト ドリル学習 解説数材 実施数 教材数 実施軍 回数 平均点 回数 平均点 確認問題 コミュニケーション ログイン回数 6267 4.3% 169🗉 | 69.1<u>#</u> 890<u>m</u> | 78.6<u>#</u> 実施数 🛑 数材数 🔘 実施車 60% 40% 20%

学習指示からの取り組みを表示する

#### 確認テストの取り組みを表示する

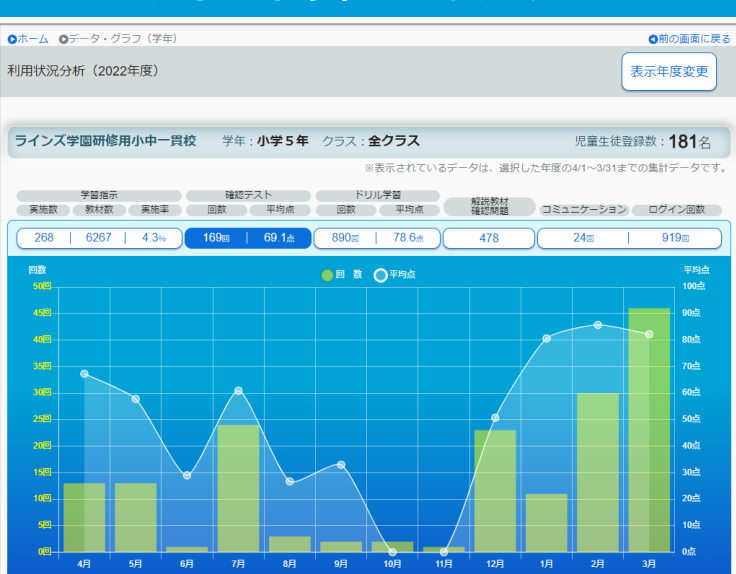

#### ドリル学習の取り組みを表示する

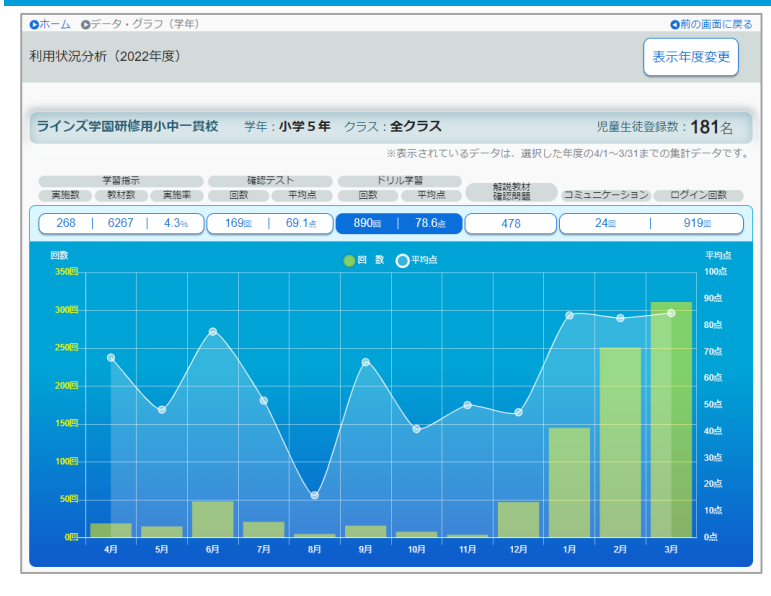

#### ■ 学習指示

#### ・実施数

学習指示から出題した教材のうち、採点・閲覧 されたドリル教材/確認テスト/解説教材の 実施数 (同じ出題内の教材を複数回学習しても1回)

・出題教材数

学習指示から出題したドリル教材/確認テスト /解説教材の教材数

※自由学習は含まれません

#### ・実施率

実施数 ÷ 出題教材数

- 確認テスト
- ・回数 すべての学習学年、すべての学習経路(自由 学習・学習指示)の確認テスト実施数

#### ・平均点

確認テスト平均点の合計 ÷ 確認テスト実施者数

■ ドリル学習

#### ・回数

すべての学習学年、すべての学習経路(自由学 習・学習指示)のドリル学習回数の合計

#### ・平均点

ドリル教材平均点の合計 ÷ ドリル教材学習者数

※平均点は、各学習履歴の初回得点

### 解説教材・確認問題の取り組みを表示する

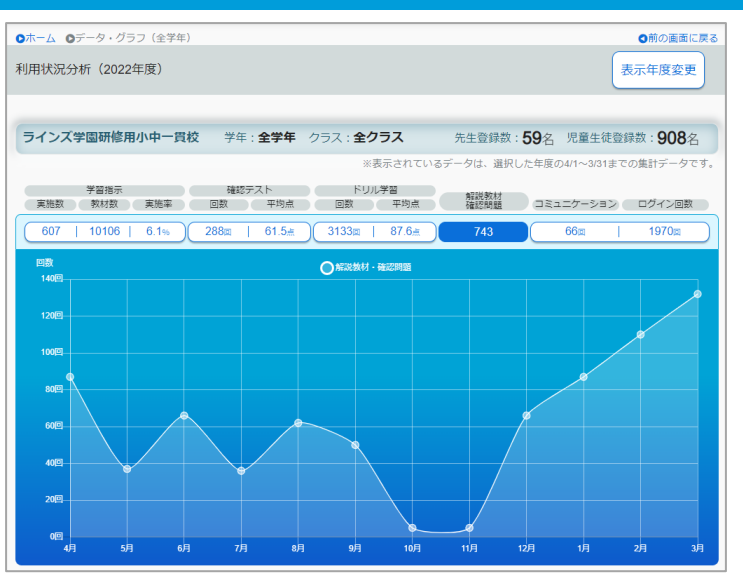

- 解説教材・確認問題
- ・回数

解説教材、確認問題の画面に遷移したときの回数

### ふりかえりの回数やログイン回数で利用状況を表示する

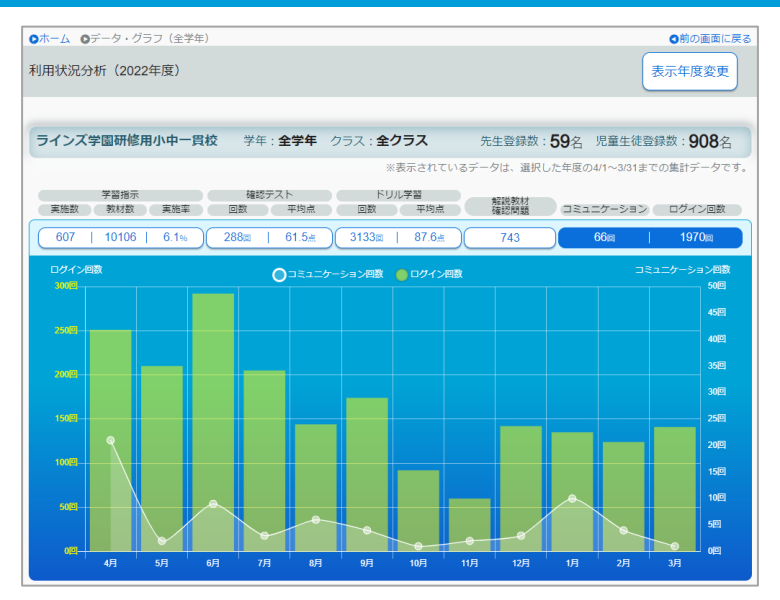

#### ■ コミュニケーション

#### ・回数

児童生徒がメッセージ(今日のふりかえり)、 今月のふりかえりを送信した回数

- ログイン(月毎)
- ・回数
  児童生徒が、学校版、家庭版、ダウンロード学習
  にログインした回数

### 3.3 CSVファイルで出力する

【CSV出力】を選択すると、対象のデータが出力できます。

収録場所

【学校管理職機能】▶【CSV出力】

| A                         | В      | С       | D        | E        | F        | G        | н       | I. I.    | J        | К       | L       | M       | N       | 0     |
|---------------------------|--------|---------|----------|----------|----------|----------|---------|----------|----------|---------|---------|---------|---------|-------|
| 1 ラインズ当期間:2023年度 先生登録数:73 |        |         |          |          |          |          |         |          |          |         |         |         |         |       |
| 2                         |        |         |          |          |          |          |         |          |          |         |         |         |         |       |
| 3 学年                      | クラス    | 児童生徒登録数 | 学習指示 実施数 | 学習指示 教材義 | 学習指示 実施率 | 確認テスト 回数 | 確認テスト平均 | ドリル学習 回劇 | ドリル学習 平均 | 解説教材・確認 | コミュニケーシ | ログイン 回数 | 一人あたりの口 | グイン回数 |
| 4 全学年                     | 全クラス   | 807     | 48       | 384      | 12.50%   | 31       | 63.1    | 99       | 80.3     | 47      | 13      | 159     | 0.2     |       |
| 5 小学1年                    | 全クラス   | 10      | 1        | 65       | 1.60%    | 0        | 0       | 10       | 82       | 9       | 0       | 6       | -       |       |
| 6 小学1年                    | - 1組   | 10      | 1        | 65       | 1.60%    | 0        | 0       | 10       | 82       | 9       | 0       | 6       | -       |       |
| 7 小学1年                    | 2組     | 0       | 0        | 0        | 0%       | 0        | 0       | 0        | 0        | 0       | 0       | 0       | -       |       |
| 8 小学2                     | 年 全クラス | 10      | 0        | 0        | 0%       | 0        | 0       | 0        | 0        | 0       | 0       | 1       | -       |       |
| 9 小学2                     | 年 1組   | 5       | 0        | 0        | 0%       | 0        | 0       | 0        | 0        | 0       | 0       | 1       | -       |       |
| 10 小学 2                   | 年 9組   | 4       | 0        | 0        | 0%       | 0        | 0       | 0        | 0        | 0       | 0       | 0       | -       |       |
| 11 小学 2                   | 羊 ばら組  | 1       | 0        | 0        | 0%       | 0        | 0       | 0        | 0        | 0       | 0       | 0       | -       |       |
| 12 小学 2                   | 年 4組   | 0       | 0        | 0        | 0%       | 0        | 0       | 0        | 0        | 0       | 0       | 0       | -       |       |
| 13 小学 2                   | ¥ 5組   | 0       | 0        | 0        | 0%       | 0        | 0       | 0        | 0        | 0       | 0       | 0       | -       |       |
|                           |        |         |          |          |          | -        |         |          |          |         |         |         | 全核内 C   | сvш+  |